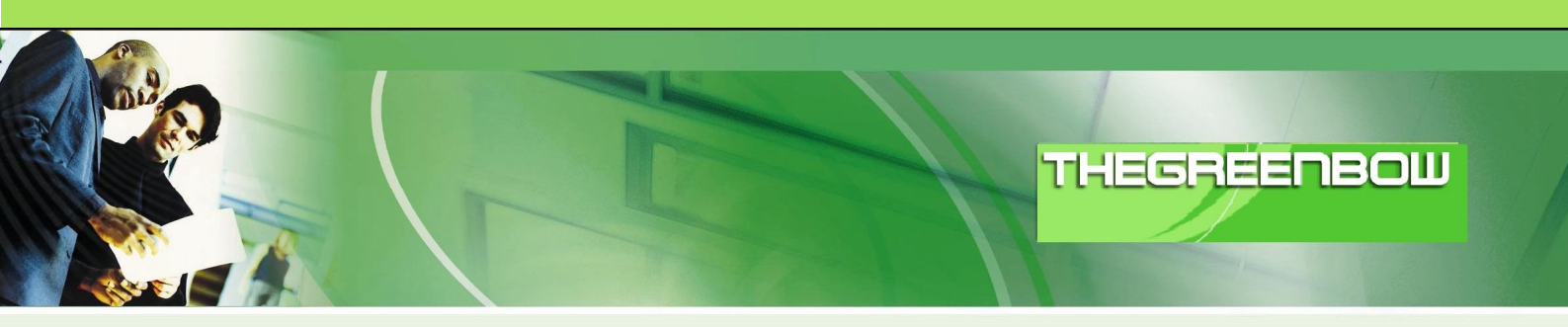

# Cliente VPN IPSec TheGreenBow

# Guia de Configuração

# **Router VPN DrayTek**

WebSite:

http://www.thegreenbow.com

Contact: <u>support@thegreenbow.com</u>

**IPSec VPN Router Configuration** 

| Doc.Ref     | tgbvpn_ug_YYYYYY_en |
|-------------|---------------------|
| Doc.version | 3.0 – Nov 2007      |
| VPN version | 4.x                 |

# Lista de Conteúdos

| 1 | Introduçã | ão                                                     | 3  |
|---|-----------|--------------------------------------------------------|----|
|   | 1.1       | Objectivo deste documento                              | 3  |
|   | 1.2       | Topologia de Rede VPN                                  | 3  |
|   | 1.3       | Informação extra sobre o Router VPN DrayTek            | 3  |
| 2 | Configur  | ação em IPSec Main Mode                                | 4  |
|   | 2.1 Conf  | iguração de Router VPN da DrayTek                      | 4  |
|   | 2.2 Conf  | iguração de Cliente VPN IPSec TheGreenBow              | 6  |
|   | 2.2.1     | Configuração de Phase 1 (IKE)                          | 6  |
|   | 2.2.2     | Configuração de Phase 2 (IPSec)                        | 7  |
|   | 2.2.3     | Estabelecer Túnel VPN em IPSec                         | 8  |
| 3 | Configur  | ação em IPSec Aggressive Mode                          | 9  |
|   | 3.1 Conf  | iguração de Router VPN da DrayTek                      | 9  |
|   | 3.2 Conf  | iguração de Cliente VPN IPSec TheGreenBow              | 11 |
|   | 3.2.1     | Configuração de Phase 1 (IKE)                          | 11 |
|   | 3.2.2     | Configuração de Phase 2 (IPSec)                        | 13 |
|   | 3.2.3     | Estabelecer Túnel VPN em IPSec                         | 14 |
| 4 | Problem   | as de Ligação VPN IPSec                                | 15 |
|   | 4.1       | Erro : « PAYLOAD MALFORMED » (Phase 1 [SA] errada)     | 15 |
|   | 4.2       | Erro : « INVALID COOKIE »                              | 15 |
|   | 4.3       | Erro : « no keystate »                                 | 15 |
|   | 4.4       | Erro : « received remote ID other than expected »      | 15 |
|   | 4.5       | Erro : « NO PROPOSAL CHOSEN »                          | 16 |
|   | 4.6       | Erro : « INVALID ID INFORMATION »                      | 16 |
|   | 4.7       | Cliquei em "Estabelecer Túnel", mas não aconteceu nada | 16 |
|   | 4.8       | O túnel está estabelecido mas não consigo fazer pings! | 17 |
| 5 | Contacto  | DS                                                     | 18 |
|   |           |                                                        |    |

| Doc.Ref     | tgbvpn_ug_YYYYYY_en |
|-------------|---------------------|
| Doc.version | 3.0 – Nov 2007      |
| VPN version | 4.x                 |

## 1 Introdução

#### 1.1 Objectivo deste documento

Este Guia de Configuração pretende descrever como configurar o Cliente VPN IPSec TheGreenBow com um Router VPN da DrayTek.

## 1.2 Topologia de Rede VPN

Como Rede VPN de exemplo (diagrama em baixo), vamos estabelecer um túnel IPSec com o Cliente VPN IPSec TheGreenBow para a LAN que se encontra atrás do Router VPN da DrayTek. O Cliente VPN IPSec (Remoto) está ligado á Internet via ligação Dialup/DSL.

#### (nota : todos os endereços usados neste documento servem apenas como exemplo)

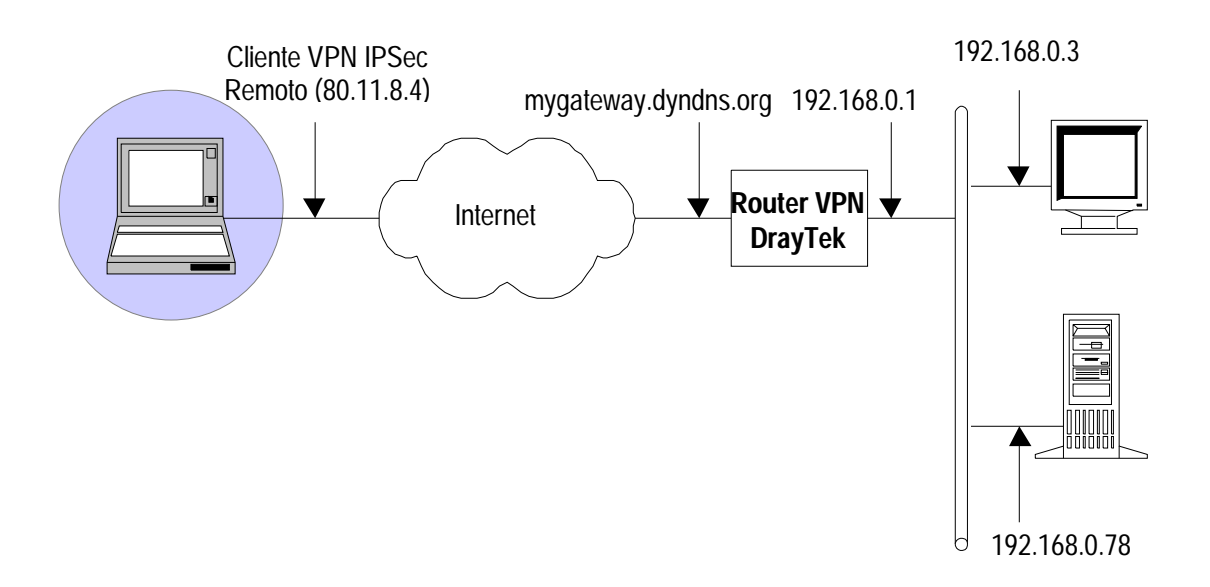

### 1.3 Informação extra sobre o Router VPN DrayTek

Poderá encontrar mais informações (Manuais, Firmwares, FAQ's) sobre o Router VPN DrayTek no site : <u>www.visus.pt/draytek</u> ou <u>www.draytek.com</u>

| Doc.Ref     | tgbvpn_ug_YYYYYY_en |
|-------------|---------------------|
| Doc.version | 3.0 – Nov 2007      |
| VPN version | 4.x                 |

## 2 Configuração em IPSec Main Mode

Esta secção descreve como estabelecer um Túnel VPN em IPSec Main Mode com o Router VPN da DrayTek.

#### 2.1 Configuração de Router VPN da DrayTek

Aceda via browser á página de configuração do seu Router VPN DrayTek, e aceda ao menu "VPN and Remote Access >> Remote Dial-in User"

1. Clique num Index de forma a criar um novo utilizador Dial-in, conforme exemplo :

| Index No. 1                          |                                         |
|--------------------------------------|-----------------------------------------|
| User account and Authentication      |                                         |
| Enable this account                  | Username                                |
| Idle Timeout 0 second(s)             | Password                                |
| Allowed Dial-In Type                 | IKE Authentication Method               |
|                                      | Pre-Shared Key                          |
| РРТР                                 | KE Pre-Shared Key                       |
| 🕑 IPSec Tunnel)                      | Digital Signature (X.509)               |
| L2TP with IPSec Policy None          | None 💌                                  |
| Specify Remote Node                  | (IDCas Casurity Mathed                  |
| Remote Client IP or Peer ISDN Number |                                         |
| 80.11.8.4                            | Medium (AH) High (ECD)                  |
| or Peer ID                           |                                         |
|                                      |                                         |
|                                      |                                         |
|                                      | Callback Function                       |
|                                      | Check to enable Callback function       |
|                                      | Specify the callback number             |
|                                      | Callback Number                         |
|                                      | Check to enable Callback Budget Control |
|                                      | Callback Budget 30 minute(s)            |

- a. Clique na opção "Enable this account" para activar este utilizador.
- **b.** Coloque um valor de **"Idle Timeout"**. Coloque '0' para desactivar esta funcionalidade.
- c. Seleecione o tipo de protocolo a ser usado, neste caso em "IPSec Tunnel".
- d. Active a opção de "Specify Remote Node" e coloque o endereço IP Público Fixo do Cliente VPN IPSec.

| Doc.Ref     | tgbvpn_ug_YYYYYY_en |
|-------------|---------------------|
| Doc.version | 3.0 – Nov 2007      |
| VPN version | 4.x                 |

e. Feito isto especifique uma password para este utilizador, clicando em "IKE Pre-Shared Key", que abrirá uma janela pop-up, conforme exemplo :

| Authentication Method  |                                                                   |                                                             |
|------------------------|-------------------------------------------------------------------|-------------------------------------------------------------|
| Pre-Shared Key         | ••••                                                              |                                                             |
| Confirm Pre-Shared Key | ••••                                                              |                                                             |
|                        | Authentication Method<br>Pre-Shared Key<br>Confirm Pre-Shared Key | Authentication Method Pre-Shared Key Confirm Pre-Shared Key |

f. Seleccione o tipo de encriptações suportadas para este utilizador na secção de "IP Security Method". Esta secção é para a Phase 2. (Por defeito o Router VPN DrayTek aceita todos os tipos de encriptações propostas pelo Cliente VPN IPSec)

**Nota :** Se activar a opção de **"Specify Remote Node"** (no ponto **d**.) este perfil funcionará apenas para um utilizador Remoto com o endereço IP Público Fixo indicado. Se pretende criar apenas um perfil para vários utilizadores, especialmente para quem tem endereços IP dinâmicos, não active esta opção. Neste caso não especifique a password conforme indicado no ponto **e.**, mas sim no menu **"VPN and Remote Access >> IPSec General Setup"**, conforme exemplo :

| VPN IKE/IPSec General Setup                 |                                 |
|---------------------------------------------|---------------------------------|
| Dial-in Set up for Remote Dial-in users and | Dynamic IP Client (LAN to LAN). |
| IKE Authentication Method                   |                                 |
| Pre-Shared Key                              | sociolek                        |
| Re-type Pre-Shared Key                      | Johodok                         |
| IPSec Security Method                       |                                 |
| Medium (AH)                                 |                                 |
| Data will be authentic, but will r          | not be encrypted.               |
| High (ESP) 🗹 DES 🗹 3DES                     | AES                             |
| Data will be encrypted and auth             | ientic.                         |
|                                             |                                 |

Cancel

OK

| Doc.Ref     | tgbvpn_ug_YYYYYY_en |
|-------------|---------------------|
| Doc.version | 3.0 – Nov 2007      |
| VPN version | 4.x                 |

## 2.2 Configuração de Cliente VPN IPSec TheGreenBow

## 2.2.1 Configuração de Phase 1 (IKE)

| 🐵 TheGreenBow VPN Clier      | t                                                                                                    |                                                            |
|------------------------------|----------------------------------------------------------------------------------------------------|------------------------------------------------------------|
| Ficheiro Configuração de VPN | Ver Ferramentas Ajuda                                                                                   |                                                            |
| THEGREENBOW                  |                                                                                                    | IPSec VPN Client                                           |
| 💫 Terminal                   | Fase 1 (Autenticação)                                                                                   |                                                            |
| Parâmetros                   | Nome Router_DrayTel                                                                                     | < o Gateway Remoto                                         |
| 🥞 Ligações                   | Interface 80.11.8.4                                                                                     | pode ser um endereço                                       |
| 🖃 🚑 Configuração             | Gateway Remoto mygateway.dyn                                                                            | dns.org                                                    |
| Router_DrayTek               | <ul> <li>PreShared Key</li> <li>Confirmar</li> <li>Certificado</li> <li>Importar certificado</li> </ul> | A mesma PreShared<br>Key colocada no<br>Router VPN DrayTek |
|                              | IKE<br>Encriptação 3DES 💉<br>Autenticação SHA 💉<br>Grupo Chave DH1024 💉                                 | F1 Avançada                                                |
| Por favor aguarde o estabe   | elecimento da VPN                                                                                       | Aplicar<br>Tunnel : 🕑                                      |

- a. No campo "Interface" seleccione a placa de rede respectiva (neste caso a que tem o endereço IP Público Fixo). Seleccione "Qualquer", caso o endereço IP fornecido pelo ISP seja dinâmico.
- b. Coloque o endereço IP ou domain name do Router VPN DrayTek no campo "Gateway Remoto".
- c. Introduza a password no campo "PreShared Key", conforme especificada no Router VPN DrayTek.
- d. Na secção "IKE", seleccione o tipo de encriptações a serem usadas. O Router VPN DrayTek suporta :

Encriptação : DES / 3DES / AES128 Autenticação : MD5 / SHA Grupo Chave : DH768 / DH1024

| Doc.Ref     | tgbvpn_ug_YYYYYY_en |
|-------------|---------------------|
| Doc.version | 3.0 – Nov 2007      |
| VPN version | 4.x                 |

## 2.2.2 Configuração de Phase 2 (IPSec)

| TheGreenBow VPN Clien                            | t                                                                                                    |                                                                                                    |                                      | ×                                                                                     |
|--------------------------------------------------|----------------------------------------------------------------------------------------------------|----------------------------------------------------------------------------------------------------|--------------------------------------|---------------------------------------------------------------------------------------|
| Ficheiro Configuração de VPN                     | /er Ferramentas Ajuda                                                                                                    |                                                                                                    |                                      |                                                                                       |
| THEGREENBOW                                      |                                                                                                    | IPS                                                                                                    | ec VP <mark>N Clie</mark>            | nt                                                                                    |
| <ul> <li>Terminal</li> <li>Parâmetros</li> </ul> | Fase 2 (Configuraç<br>Nome                                                                                                    | ao IPSec)                                                                                                    | Pode<br>virtua<br>(pode<br>tipo 0    | definir um endereço IP<br>l estático neste campo.<br>e usar um endereço do<br>.0.0.0) |
| Ligações                                         | Endereço do VPN Client<br>Tipo de Endereço<br>Endereço da LAN remota<br>Máscara de Rede<br>ESP<br>Encriptação 3DES<br>Autenticação SHA | 132       168       1         Endereço IP de Rede       192       168         192       168       1         255       255       255 | 0<br>Ir<br>IF<br>Vançadas<br>Scripts | ntroduza a Gama de<br>P's e Máscara de<br>tede da Rede<br>temota                      |
| Por favor aguarde o estabe                       | Modo Tunn                                                                                                    | el 💌 Esta                                                                                                    | belecer Túnel<br>Aplicar<br>Tunnel : |                                                                                       |

- a. No campo "Endereço do VPN Client" pode definir um endereço IP virtual estático, até pode definir um endereço IP do tipo 0.0.0.
- **b.** Seleccione "Endereço IP de Rede" no campo **"Tipo de Endereço"** e introduza a Gama de IP's e respectiva Máscara de Rede da Rede Remota.
- c. Na secção "ESP", seleccione o tipo de encriptações a serem usadas. O Router VPN DrayTek suporta :

Encriptação : DES / 3DES / AES128 Autenticação : MD5 / SHA Modo : Tunnel Grupo PFS : DH768 / DH1024

| Doc.Ref     | tgbvpn_ug_YYYYYY_en |
|-------------|---------------------|
| Doc.version | 3.0 – Nov 2007      |
| VPN version | 4.x                 |

#### 2.2.3 Estabelecer Túnel VPN em IPSec

Assim que o Router VPN DrayTek e o Cliente VPN IPSec TheGreenBow se encontrarem devidamente configurados (conforme exemplo) poderá estabelecer o Túnel VPN em IPSec com sucesso. Certifique-se primeiro de que a sua firewall permite tráfego em IPSec.

- 1. Clique em **"Aplicar"** de forma a gravar todas as modificações efectuadas previamente no Cliente VPN IPSec.
- 2. Clique em **"Estabelecer Túnel"**, ou gere tráfego de modo a estabelecer o Túnel automáticamente (ex: ping, browser...).
- 3. Clique em "Ligações" para visualizar Túneis VPN estabelecidos.
- 4. Clique em "Terminal" para visualizar log's das ligações VPN IPSec, conforme exemplo :

| Onsola VPN ACTIVA                                                                                                    |                                                                                                    | _ 🗆 🗙                                  |
|----------------------------------------------------------------------------------------------------|----------------------------------------------------------------------------------------------------|----------------------------------------|
| Guardar Parar Limpar                                                                                                    |                                                                                                    |                                        |
| 20071119 165836 Default (SA Router_DrayTek-P1) RECV phase 1 Main Mode [HASH] [ID] [M0<br>20071119 165836 Default [SA Router_DrayTek-phase_2-P2] SEND phase 2 Quick Mode [HAS<br>20071119 165837 Default [SA Router_DrayTek-phase_2-P2] SEND phase 2 Quick Mode [HAS<br>20071119 165837 Default [SA Router_DrayTek-phase_2-P2] SEND phase 2 Quick Mode [HAS<br>20071119 165856 Default (SA Router_DrayTek-phase_2-P2) SEND phase 2 Quick Mode [HAS<br>20071119 165856 Default (SA Router_DrayTek-phase_2-P2) SEND phase 2 Quick Mode [HAS<br>20071119 165856 Default (SA Router_DrayTek-phase_2-P2) SEND phase 2 Quick Mode [HAS<br>20071119 165856 Default (SA Router_DrayTek-phase_2-P2) deleted<br>20071119 165856 Default (SA Router_DrayTek-P1) SEND Informational [HASH] [DELETE]<br>20071119 165856 Default (SA Router_DrayTek-P1) SEND phase 1 Main Mode [SA] [VID] [VID<br>20071119 170159 Default (SA Router_DrayTek-P1) SEND phase 1 Main Mode [SA] [VID] [VID<br>20071119 170159 Default (SA Router_DrayTek-P1) SEND phase 1 Main Mode [SA] [VID]<br>20071119 170159 Default (SA Router_DrayTek-P1) SEND phase 1 Main Mode [SA] [VID]<br>20071119 170159 Default (SA Router_DrayTek-P1) SEND phase 1 Main Mode [SA] [VID]<br>20071119 170159 Default (SA Router_DrayTek-P1) SEND phase 1 Main Mode [KEY_EXCH] [N<br>20071119 170200 Default (SA Router_DrayTek-P1) SEND phase 1 Main Mode [KEY_EXCH] [N<br>20071119 170200 Default (SA Router_DrayTek-P1) SEND phase 1 Main Mode [KEY_EXCH] [N<br>20071119 170200 Default (SA Router_DrayTek-P1) SEND phase 1 Main Mode [HASH] [ID]<br>20071119 170200 Default (SA Router_DrayTek-P1) SEND phase 1 Main Mode [HASH] [ID] | DTIFY]<br>SH] [SA] [KEY_EXCH]<br>SH] [SA] [KEY_EXCH]<br>SH]<br>] [MD] [MD]<br>] [MD] [MD]<br>NONCE]<br>NONCE]<br>DTIFY]  | [NONCE] [ID] [ID]<br>[NONCE] [ID] [ID] |
| 20071119 170200 Default phase 1 done: initiator id 192. 168.1.32, responder id 89.180.97.195<br>20071119 170200 Default (SA Router_DrayTek-phase_2-P2) SEND phase 2 Quick Mode [HAS<br>20071119 170201 Default (SA Router_DrayTek-phase_2-P2) SEND phase 2 Quick Mode [HAS<br>20071119 170201 Default (SA Router_DrayTek-phase_2-P2) SEND phase 2 Quick Mode [HAS<br>20071119 170229 Default (SA Router_DrayTek-P1) SEND Informational [HASH] [NOTIFY] type<br>20071119 170259 Default (SA Router_DrayTek-P1) RECV Informational [HASH] [NOTIFY] type<br>20071119 170259 Default (SA Router_DrayTek-P1) SEND Informational [HASH] [NOTIFY] type<br>20071119 170259 Default (SA Router_DrayTek-P1) RECV Informational [HASH] [NOTIFY] type<br>20071119 170305 Default (SA Router_DrayTek-P1) SEND Informational [HASH] [NOTIFY] type<br>20071119 170305 Default (SA Router_DrayTek-P1) SEND Informational [HASH] [DELETE]<br>20071119 170305 Default (SA Router_DrayTek-P1) SEND Informational [HASH] [DELETE]<br>20071119 170305 Default (SA Router_DrayTek-P1) SEND Informational [HASH] [DELETE]<br>20071119 170305 Default (SA Router_DrayTek-P1) SEND Informational [HASH] [DELETE]                                                                                                    | SH] [SA] [KEY_EXCH]<br>SH] [SA] [KEY_EXCH]<br>SH]<br>DPD_R_U_THERE<br>DPD_R_U_THERE_<br>DPD_R_U_THERE_<br>DPD_R_U_THERE_ |                                        |
| le l                                                                                                    | Linha actual : 33                                                                                                    | Máx, linhas : 10000                    |

| Doc.Ref     | tgbvpn_ug_YYYYYY_en |
|-------------|---------------------|
| Doc.version | 3.0 – Nov 2007      |
| VPN version | 4.x                 |

## 3 Configuração em IPSec Aggressive Mode

Esta secção descreve como estabelecer um Túnel VPN em IPSec Aggressive Mode com o Router VPN da DrayTek.

### 3.1 Configuração de Router VPN da DrayTek

Aceda via browser á página de configuração do seu Router VPN DrayTek, e aceda ao menu "VPN and Remote Access >> Remote Dial-in User"

1. Clique num Index de forma a criar um novo utilizador Dial-in, conforme exemplo :

| Username                                                                                                    |
|----------------------------------------------------------------------------------------------------|
| Password                                                                                                    |
| IKE Authentication Method                                                                                                    |
| 🗹 Pre-Shared Key                                                                                                    |
| IKE Pre-Shared Key                                                                                                    |
| Digital Signature (X.509)                                                                                                    |
| None 💌                                                                                                    |
| IPSec Security Method         ✓ Medium (AH)         High (ESP)         ✓ DES       ③ 3DES         Local ID       (optional)         Callback Function         Check to enable Callback function         Specify the callback number         Callback Number         ✓ Check to enable Callback Budget Control         Callback Budget |
|                                                                                                    |

- a. Clique na opção "Enable this account" para activar este utilizador.
- **b.** Coloque um valor de **"Idle Timeout"**. Coloque '0 para desactivar esta funcionalidade.
- c. Seleecione o tipo de protocolo a ser usado, neste caso em "IPSec Tunnel".
- d. Active a opção de "Specify Remote Node" e coloque o "Peer ID" do Cliente VPN IPSec (correspondente ao campo "ID Local")

**Nota :** O campo "Local ID" é opcional. Se especificar este campo, terá de configurar o campo "ID Remoto" no Cliente VPN IPSec TheGreenBow.

|   | Doc.Ref     | tgbvpn_ug_YYYYYY_en |
|---|-------------|---------------------|
| ſ | Doc.version | 3.0 – Nov 2007      |
|   | VPN version | 4.x                 |

e. Feito isto especifique uma password para este utilizador, clicando em "IKE Pre-Shared Key", que abrirá uma janela pop-up, conforme exemplo :

| C Route    | Router Web Configurator - Windows Internet Explorer |            |            |
|------------|-----------------------------------------------------|------------|------------|
| 🔊 http://: | 192.168.0.1/doc/pskey.htm                           |            | ~          |
|            | IKE Authentication Method                           |            |            |
|            | Pre-Shared Key                                      | ••••       |            |
|            | Confirm Pre-Shared Key                              | •••••      |            |
|            | 2.1                                                 | Ok         |            |
| Done       |                                                     | S Internet | 🔍 100% 🔹 🔬 |

f. Seleccione o tipo de encriptações suportadas para este utilizador na secção de "IP Security Method". Esta secção é para a Phase 2. (Por defeito o Router VPN DrayTek aceita todos os tipos de encriptações propostas pelo Cliente VPN IPSec)

| Doc.Ref     | tgbvpn_ug_YYYYYY_en |
|-------------|---------------------|
| Doc.version | 3.0 – Nov 2007      |
| VPN version | 4.x                 |

## 3.2 Configuração de Cliente VPN IPSec TheGreenBow

## 3.2.1 Configuração de Phase 1 (IKE)

| TheGreenBow VPN Clier        |                                                                   | -                 |                                                            |
|------------------------------|-------------------------------------------------------------------|-------------------|------------------------------------------------------------|
| Ficheiro Configuração de VPN | /er Ferramentas Ajuda                                             |                   |                                                            |
| THEGREENBOW                  |                                                                   | IPSec VPN         | Client                                                     |
| 🔑 Terminal                   | Fase 1 (Autenticação                                              | )                 |                                                            |
| Parâmetros                   | Nome Router                                                       | _DrayTek          | o Gateway Remoto                                           |
| 😂 Ligações                   | Interface 80.11.                                                  | 8.4               | pode ser um endereço                                       |
| 🕞 🚑 Configuração             | Gateway Remoto mygate                                             | way.dyndns.org    | IP ou domain name                                          |
| Router_DrayTek               | PreShared Key     Confirmar     Confirmar     Impo                | rtar certificados | A mesma PreShared<br>Key colocada no<br>Router VPN DrayTek |
|                              | IKE<br>Encriptação 3DES<br>Autenticação SHA<br>Grupo Chave DH1024 | F1 Avançad        | la                                                         |
| Por favor aguarde o estabe   | lecimento da VPN                                                  | Aplicar<br>Tun    | nel: 🥑                                                     |

- a. No campo "Interface" seleccione a placa de rede respectiva (neste caso a que tem o endereço IP Público Fixo). Seleccione "Qualquer", caso o endereço IP fornecido pelo ISP seja dinâmico.
- b. Coloque o endereço IP ou domain name do Router VPN DrayTek no campo "Gateway Remoto".
- c. Introduza a password no campo "PreShared Key", conforme especificada no Router VPN DrayTek.
- d. Na secção "IKE", seleccione o tipo de encriptações a serem usadas. O Router VPN DrayTek suporta :

Encriptação : DES / 3DES / AES128 Autenticação : MD5 / SHA Grupo Chave : DH768 / DH1024

| THEGREEDBOUL |  | Doc.Ref     | tgbvpn_ug_YYYYYY_en |
|--------------|--|-------------|---------------------|
|              |  | Doc.version | 3.0 – Nov 2007      |
|              |  | VPN version | 4.x                 |

e. Clique no botão "F1 Avançada...". Na janela de pop-up active a opção "Modo Agressivo" e escolha o Tipo de ID Local com o mesmo Valor de ID definido no Router VPN DrayTek. (Neste exemplo é do tipo "Email" com o valor <u>abc@a.com</u>)

| Avançadas                                                    |                                          |
|--------------------------------------------------------------|------------------------------------------|
|                                                              | Ð                                        |
| Configurações avançadas                                      |                                          |
| Modo de Configuraç GW.Red                                    | und.                                     |
| Modo Agressivo NA                                            | T-T Automático                           |
| X-Auth                                                       | gin :                                    |
| Hybrid Mode Passwo                                           | ord :                                    |
| ID Local e Remoto<br>Escolha o tipo de ID:<br>ID Local Email | Defina o valor para o ID:<br>✔ abc@a.com |
| ID Remoto                                                    |                                          |
|                                                              | Ok Cancelar                              |

**Nota :** Se configurou o campo "Local ID" no Router VPN DrayTek, terá de configurar o campo "ID Remoto" no Cliente VPN IPSec TheGreenBow.

| Doc.Ref     | tgbvpn_ug_YYYYYY_en |
|-------------|---------------------|
| Doc.version | 3.0 – Nov 2007      |
| VPN version | 4.x                 |

## 3.2.2 Configuração de Phase 2 (IPSec)

| TheGreenBow VPN Client                                             |                                                                                                    |                                                                                                    |
|--------------------------------------------------------------------|----------------------------------------------------------------------------------------------------|----------------------------------------------------------------------------------------------------|
| Ficheiro Configuração de VPN V                                     | er Ferramentas Ajuda                                                                                                    |                                                                                                    |
| THEGREENBOW                                                        | 6                                                                                                    | IPSec VPN Client                                                                                         |
| <ul> <li>Terminal</li> <li>Parâmetros</li> <li>Linacões</li> </ul> | Fase 2 (Configuração IPSec)<br>Nome phase_2                                                                                                    | Pode definir um endereço IP<br>virtual estático neste campo.<br>(pode usar um endereço do<br>tipo 0.0.0) |
| Configuração                                                       | Endereço do VPN Client 132 : 166 :<br>Tipo de Endereço Endereço IP de<br>Endereço da LAN remota 192 : 168 :<br>Máscara de Rede 255 : 255 :<br>ESP<br>Encriptação 3DES V | Rede IP's e Máscara de<br>Rede da Rede<br>Avançadas                                                      |
| Por favor aguarde o estabele                                       | Modo Tunnel  PFS Grupo DH1024  (                                                                                                    | Estabelecer Túnel<br>Aplicar                                                                             |

- a. No campo **"Endereço do VPN Client"** pode definir um endereço IP virtual estático, até pode definir um endereço IP do tipo 0.0.0.
- b. Seleccione "Endereço IP de Rede" no campo **"Tipo de Endereço"** e introduza a Gama de IP's e respectiva Máscara de Rede da Rede Remota.
- c. Na secção "ESP", seleccione o tipo de encriptações a serem usadas. O Router VPN DrayTek suporta :

Encriptação : DES / 3DES / AES128 Autenticação : MD5 / SHA Modo : Tunnel Grupo PFS : DH768 / DH1024

| THEGREEDBOU | Doc.Ref     | tgbvpn_ug_YYYYYY_en |
|-------------|-------------|---------------------|
|             | Doc.version | 3.0 – Nov 2007      |
|             | VPN version | 4.x                 |

#### 3.2.3 Estabelecer Túnel VPN em IPSec

Assim que o Router VPN DrayTek e o Cliente VPN IPSec TheGreenBow se encontrarem devidamente configurados (conforme exemplo) poderá estabelecer o Túnel VPN em IPSec com sucesso. Certifique-se primeiro de que a sua firewall permite tráfego em IPSec.

- 1. Clique em **"Aplicar"** de forma a gravar todas as modificações efectuadas previamente no Cliente VPN IPSec.
- 2. Clique em **"Estabelecer Túnel"**, ou gere tráfego de modo a estabelecer o Túnel automáticamente (ex: ping, browser...).
- 3. Clique em "Ligações" para visualizar Túneis VPN estabelecidos.
- 4. Clique em "Terminal" para visualizar log's das ligações VPN IPSec, conforme exemplo :

| 🐵 Consola VPN ACTIVA 📃 🗖 🔀                                                                                                    |                                                                                                    |                     |  |
|----------------------------------------------------------------------------------------------------|----------------------------------------------------------------------------------------------------|---------------------|--|
| Guardar Parar Limpar                                                                                                    |                                                                                                    |                     |  |
| Guardar         Parar         Limpar           20071119 165836 Default (SA Router_DrayTek-P1) RECV phase 1 Main Mode [HASH] [ID] [ND<br>20071119 165836 Default phase 1 done: initiator id 192.168.1.32, responder id 89.180.97.195           20071119 165836 Default (SA Router_DrayTek-phase_2-P2) SEND phase 2 Quick Mode [HAS<br>20071119 165837 Default (SA Router_DrayTek-phase_2-P2) SEND phase 2 Quick Mode [HAS<br>20071119 165837 Default (SA Router_DrayTek-phase_2-P2) SEND phase 2 Quick Mode [HAS<br>20071119 165856 Default (SA Router_DrayTek-phase_2-P2) SEND phase 2 Quick Mode [HAS<br>20071119 165856 Default (SA Router_DrayTek-P1) SEND Informational [HASH] [DELETE]<br>20071119 165856 Default (SA Router_DrayTek-P1) SEND Informational [HASH] [DELETE]<br>20071119 165856 Default (SA Router_DrayTek-P1) SEND Informational [HASH] [DELETE]<br>20071119 165856 Default (SA Router_DrayTek-P1) SEND phase 1 Main Mode [SA] [VID] [VID]<br>20071119 170159 Default (SA Router_DrayTek-P1) SEND phase 1 Main Mode [SA] [VID] [VID]<br>20071119 170159 Default (SA Router_DrayTek-P1) SEND phase 1 Main Mode [SA] [VID] [VID]<br>20071119 170159 Default (SA Router_DrayTek-P1) SEND phase 1 Main Mode [KEY_EXCH] [N<br>20071119 170200 Default (SA Router_DrayTek-P1) SEND phase 1 Main Mode [KEY_EXCH] [N<br>20071119 170200 Default (SA Router_DrayTek-P1) SEND phase 1 Main Mode [KEY_EXCH] [N<br>20071119 170200 Default (SA Router_DrayTek-P1) SEND phase 1 Main Mode [HASH] [ID]<br>20071119 170200 Default (SA Router_DrayTek-P1) SEND phase 1 Main Mode [HASH] [ID]<br>20071119 170200 Default (SA Router_DrayTek-P1) RECV phase 2 Main Mode [HASH] [ID]<br>20071119 170200 Default (SA Router_DrayTek-phase_2-P2) SEND phase 2 Quick Mode [HAS<br>20071119 170201 Default (SA Router_DrayTek-phase_2-P2) SEND phase 2 Quick Mode [HAS<br>20071119 170201 Default (SA Router_DrayTek-phase_2-P2) SEND phase 2 Quick Mode [HAS<br>20071119 170201 Default (SA Router_DrayTek-phase_2-P2) SEND phase 2 Quick Mode [HAS<br>20071119 170201 Default (SA Router_DrayTe | DTIFY]<br>SH] [SA] [KEY_EXCH]<br>SH] [SA] [KEY_EXCH]<br>SH]<br>] [VID] [VID]<br>NONCE]<br>NONCE]<br>DTIFY]<br>SH] [SA] [KEY_EXCH]<br>SH] [SA] [KEY_EXCH]<br>SH]<br>SH] SA] [KEY_EXCH]<br>SH] |                     |  |
| 20071119 170229 Default (SA Router_DrayTek-P1) RECV Informational [HASH] [NOTIFY] type DPD_R_U_THERE_ACK<br>20071119 170259 Default (SA Router_DrayTek-P1) SEND Informational [HASH] [NOTIFY] type DPD_R_U_THERE<br>20071119 170259 Default (SA Router_DrayTek-P1) RECV Informational [HASH] [NOTIFY] type DPD_R_U_THERE_ACK<br>20071119 170305 Default (SA Router_DrayTek-P1) SEND Informational [HASH] [NOTIFY] type DPD_R_U_THERE_ACK<br>20071119 170305 Default (SA Router_DrayTek-P1) SEND Informational [HASH] [DELETE]<br>20071119 170305 Default (SA Router_DrayTek-P1) SEND Informational [HASH] [DELETE]<br>20071119 170305 Default (SA Router_DrayTek-P1) SEND Informational [HASH] [DELETE]                                                                                                    |                                                                                                    |                     |  |
|                                                                                                    | Linha actual : 33                                                                                                    | Máx. linhas : 10000 |  |

| THEGREEDBOU 8311787 | Doc.Ref     | tgbvpn_ug_YYYYYY_en |
|---------------------|-------------|---------------------|
|                     | Doc.version | 3.0 – Nov 2007      |
|                     | VPN version | 4.x                 |

## 4 Problemas de Ligação VPN IPSec

#### 4.1 Erro : « PAYLOAD MALFORMED » (Phase 1 [SA] errada)

114920 Default (SA CNXVPN1-P1) SEND phase 1 Main Mode [SA][VID] 114920 Default (SA CNXVPN1-P1) RECV phase 1 Main Mode [NOTIFY] 114920 Default exchange\_run: exchange\_validate failed 114920 Default dropped message from 195.100.205.114 port 500 due to notification type PAYLOAD\_MALFORMED 114920 Default SEND Informational [NOTIFY] with PAYLOAD\_MALFORMED error

Este erro significa que existiu um erro na negociação de SA na *Phase 1*, verifique se tem as mesmas encriptações em ambos os lados do Túnel.

#### 4.2 Erro : « INVALID COOKIE »

115933 Default message\_recv: invalid cookie(s) 5918ca0c2634288f 7364e3e486e49105 115933 Default dropped message from 195.100.205.114 port 500 due to notification type INVALID\_COOKIE 115933 Default SEND Informational [NOTIFY] with INVALID\_COOKIE error

Este erro significa que existe um dos lados a usar uma SA que já não se encontra em uso. Reinicie a VPN em ambos os lados.

#### 4.3 Erro : « no keystate »

```
115315 Default (SA CNXVPN1-P1) SEND phase 1 Main Mode [SA][VID]

115317 Default (SA CNXVPN1-P1) RECV phase 1 Main Mode [SA][VID]

115317 Default (SA CNXVPN1-P1) SEND phase 1 Main Mode [KEY][NONCE]

115319 Default (SA CNXVPN1-P1) RECV phase 1 Main Mode [KEY][NONCE]

115319 Default (SA CNXVPN1-P1) SEND phase 1 Main Mode [ID][HASH][NOTIFY]

115319 Default ipsec_get_keystate: no keystate in ISAKMP SA 00B57C50
```

Verifique se a "PreShared Key" ou o "ID Local" estão correctos (clique em "F1 Avançada...")

#### 4.4 Erro : « received remote ID other than expected »

120348 Default (SA CNXVPN1-P1) SEND phase 1 Main Mode [SA][VID] 120349 Default (SA CNXVPN1-P1) RECV phase 1 Main Mode [SA][VID] 120349 Default (SA CNXVPN1-P1) SEND phase 1 Main Mode [KEY][NONCE] 120351 Default (SA CNXVPN1-P1) RECV phase 1 Main Mode [KEY][NONCE] 120351 Default (SA CNXVPN1-P1) SEND phase 1 Main Mode [ID][HASH][NOTIFY] 120351 Default (SA CNXVPN1-P1) RECV phase 1 Main Mode [ID][HASH][NOTIFY] 120351 Default (SA CNXVPN1-P1) RECV phase 1 Main Mode [ID][HASH][NOTIFY] 120351 Default (SA CNXVPN1-P1) RECV phase 1 Main Mode [ID][HASH][NOTIFY] 120351 Default ike\_phase\_1\_recv\_ID: received remote ID other than expected support@thegreenbow.fr

O valor "ID Remoto" (clique em "F1 Avançada...") não é o mesmo.

|  | Doc.Ref tgbvpn_ug_YYYYY |                |
|--|-------------------------|----------------|
|  | Doc.version             | 3.0 – Nov 2007 |
|  | VPN version             | 4.x            |

#### 4.5 Erro : « NO PROPOSAL CHOSEN »

115911 Default (SA CNXVPN1-P1) SEND phase 1 Main Mode [SA][VID] 115913 Default (SA CNXVPN1-P1) RECV phase 1 Main Mode [SA][VID] 115913 Default (SA CNXVPN1-P1) SEND phase 1 Main Mode [KEY][NONCE] 115915 Default (SA CNXVPN1-P1) RECV phase 1 Main Mode [KEY][NONCE] 115915 Default (SA CNXVPN1-P1) SEND phase 1 Main Mode [ID][HASH][NOTIFY] 115915 Default (SA CNXVPN1-P1) RECV phase 1 Main Mode [ID][HASH][NOTIFY] 115915 Default phase 1 done: initiator id c364cd70: 195.100.205.112, responder id c364cd72: 195.100.205.114, src: 195.100.205.112 dst: 195.100.205.114 CNXVPN1-CNXVPN1-P2) SEND Ouick 115915 Default (SA phase 2 Mode [SA][KEY][ID][HASH][NONCE] 115915 Default RECV Informational [HASH][NOTIFY] with NO PROPOSAL CHOSEN error 115915 Default RECV Informational [HASH][DEL] 115915 Default CNXVPN1-P1 deleted

Verifique se as encriptações de negociação de Phase 2 são os mesmos em ambos os lados do Túnel.

Verifique a Phase 1 se obter esta mensagem :

115911 Default (SA CNXVPN1-P1) SEND phase 1 Main Mode [SA][VID] 115911 Default RECV Informational [NOTIFY] with NO\_PROPOSAL\_CHOSEN error

#### 4.6 Erro : « INVALID ID INFORMATION »

```
122623 Default (SA CNXVPN1-P1) SEND phase 1 Main Mode [SA][VID]
122625 Default (SA CNXVPN1-P1) RECV phase 1 Main Mode [SA][VID]
122625 Default (SA CNXVPN1-P1) SEND phase 1 Main Mode [KEY][NONCE]
122626 Default (SA CNXVPN1-P1) RECV phase 1 Main Mode [KEY][NONCE]
122626 Default (SA CNXVPN1-P1) SEND phase 1 Main Mode [ID][HASH][NOTIFY]
122626 Default (SA CNXVPN1-P1) RECV phase 1 Main Mode [ID][HASH][NOTIFY]
122626 Default phase 1 done: initiator id c364cd70: 195.100.205.112, responder id
c364cd72: 195.100.205.114, src: 195.100.205.112 dst: 195.100.205.114
122626
         Default
                      (SA
                             CNXVPN1-CNXVPN1-P2)
                                                      SEND
                                                               phase
                                                                        2
                                                                              Quick
                                                                                       Mode
[SA][KEY][ID][HASH][NONCE]
                                      [HASH][NOTIFY] with INVALID_ID_INFORMATION error
122626 Default RECV Informational
122626 Default RECV Informational
                                      [HASH][DEL]
122626 Default CNXVPN1-P1 deleted
```

Verifique se o ID de *Phase 2* (Endereço IP de Rede) está correcto, e se o mesmo é válido no outro lado do Túnel.

Verifique também o tipo de ID ("Endereço IP único" e "Endereço IP de Rede"). Se não especificar nenhuma Máscara de Rede, é porque está a usar uma gama do tipo IPV4\_ADDR (e não do tipo IPV4\_SUBNET).

#### 4.7 Cliquei em "Estabelecer Túnel", mas não aconteceu nada.

Consulte os logs em cada lado do Túnel. Pedidos de IKE podem ser bloqueados por firewalls. Um Cliente IPSec usa a porta 500 em UDP e protocolo ESP (protocolo 50).

| THEGREEDBOU |  | Doc.Ref     | tgbvpn_ug_YYYYYY_en |
|-------------|--|-------------|---------------------|
|             |  | Doc.version | 3.0 – Nov 2007      |
|             |  | VPN version | 4.x                 |

#### 4.8 O túnel VPN está estabelecido mas não consigo fazer pings!

Se o túnel VPN encontra-se estebelecido, mas mesmo assim não consegue fazer pings para a Rede Remota, aqui ficam algumas dicas :

- Verifique as configurações da *Phase 2* : Endereço do VPN Client e da LAN remota. O endereço do VPN Client não deve fazer parte da Rede Remota.
- Assim que o túnel VPN se encontrar estabelecido, serão enviados pacotes via protocolo ESP, este protocolo pode estar a ser bloqueado por uma firewall.
- Consulte os logs do Router VPN DrayTek, os pacotes poderão estar a ser bloqueados por alguma regra de firewall.
- Confirme se o seu ISP suporta o protocolo ESP.
- Verifique se o "default gateway" do computador remoto está devidamente configurado (neste caso terá de estar configurado para o endereço IP do Router VPN DrayTek).
- Não tente aceder aos computadores remotos pelo seu nome. Especifique antes o seu endereço IP de Rede.
- Recomendamos a instalação do software Ethereal (<u>http://www.ethereal.com</u>) para analisar a transmissão de pacotes de rede.

|  |             | Doc.Ref        | tabyon ya YYY) |
|--|-------------|----------------|----------------|
|  | Doc.version | 3.0 – Nov 2007 |                |
|  |             | VPN version    | 4.x            |

# 5 Contactos

Notícias e Actualizações para Cliente VPN IPSec TheGreenBowNews no site : <u>http://www.thegreenbow.com</u> Suporte Técnico via email em <u>support@thegreenbow.com</u> Contacto Comercial via email em <u>sales@thegreenbow.com</u>

YY en